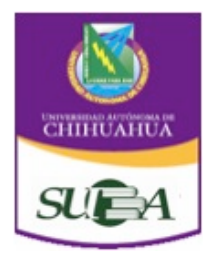

| Código:           | Página <sup>.</sup> |
|-------------------|---------------------|
| oodigo.           | r agina.            |
| INS 7.5.1 USAB 01 | 1 de 16             |
|                   |                     |
|                   |                     |
|                   | Rov · 2             |
| $\bigcirc$        | 1101.12             |
|                   |                     |
|                   |                     |
|                   |                     |
|                   |                     |
| A served by A s   |                     |
| Aprobo:           |                     |
| -                 |                     |
|                   |                     |
|                   |                     |
|                   |                     |

Instructivo de alta y depuración de usuarios en el Sistema Aleph

Políticas para la base de datos de usuarios

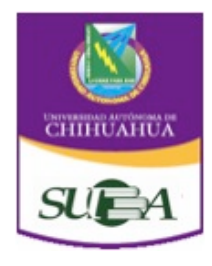

| Código:           | Página: |
|-------------------|---------|
| INS 7.5.1 USAB 01 | 2 de 16 |
| Aprobó:           | Rev.: 2 |

## CONTENIDO

# Página

| I Definición de Usuarios   | 3  |
|----------------------------|----|
| II Alta de Usuarios        | 3  |
| III Depuración de Usuarios | 11 |
| IV Glosario                | 16 |
| V Historial de Revisiones  | 16 |

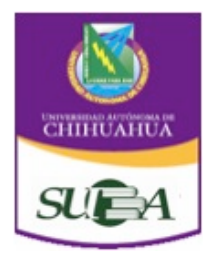

| Código:           | Página: |
|-------------------|---------|
| INS 7.5.1 USAB 01 | 3 de 16 |
| Aprobó:           | Rev.: 2 |

## I.- DEFINICIÓN DE USUARIOS

De acuerdo con el Reglamento del Sistema Universitario de Bibliotecas Académicas (SUBA), se considera usuario a toda persona que acuda al SUBA, que haga uso efectivo y adecuado de los servicios que éste preste, para obtener datos, información y/o material documental que necesita.

El SUBA clasifica a sus usuarios en dos tipos:

a) Internos.- Alumnos, personal académico y administrativo de nuestra Máxima Casa de Estudios.

Las bibliotecas académicas del SUBA, deberán ofrecer a los usuarios internos todos los servicios.

b) Externos.- Cualquier persona física o moral que no pertenezca a la Comunidad Universitaria, beneficiaria de todos los servicios que presta la Biblioteca Central o de cualquier servicio que presten las bibliotecas académicas, con excepción del préstamo externo.

## **II.- ALTA DE USUARIOS**

Para dar de Alta a los alumnos y al personal académico en el Módulo de Circulación del Aleph, es necesario **llenar los campos con la información tal y como aparece en la base de datos del SEGA** y que se indica en la siguiente tabla:

#### Pantalla 1: INFORMACIÓN GENERAL DEL USUARIO Información General del Usuario

ID Usuario: Matrícula para alumnos o No. de Empleado para personal académico. Se debe poner el número de matrícula (ID matricula) y/o de empleado, sin agregar ningún número a dicha clave, ya que esto genera registros duplicados. Código de barras: Código de la credencial única.

Nombre: Apellidos paterno, materno y nombre (s) (Todo con mayúsculas, sin acentos y sin comas).

Biblioteca Local: Seleccionar la biblioteca a la que pertenece el usuario.

#### Pantalla 2: INFORMACIÓN GENERAL DEL USUARIO Sanciones y Notas Generales

Campo nota general 1: Género H o M

Campo nota general 2: Carrera. Escribir con mayúsculas, sin abreviaturas ni signos de puntuación.

Campo nota general 3: Clave de la carrera.

Este dato se forma con las claves juntas de la facultad y de la carrera. Ejemplo 460003.

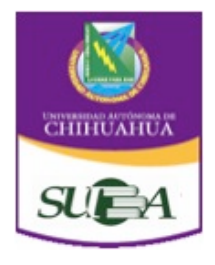

| Código:           | Página: |
|-------------------|---------|
| INS 7.5.1 USAB 01 | 4 de 16 |
| Aprobó:           | Rev.: 2 |

#### Pantalla 3:INFORMACIÓN LOCAL DEL USUARIO Detalles del Registro Local del Usuario

Datos del estatus del usuario. (El estatus y el tipo de usuario **deben coincidir**) Considere la fecha de vigencia del usuario hasta un mes después de que se termina el semestre.

Al capturar los datos **debe verificar que aparezca en el primer renglón de la pantalla el concepto de Usuario General.** 

Una persona puede tener estatus de maestro con número de empleado y también estatus de alumno con número de matrícula, por lo que aparece en el sistema como dos usuarios diferentes.

|         | lipo uc usuallo, soli. |                |           |              |
|---------|------------------------|----------------|-----------|--------------|
| Estatus |                        |                |           |              |
| de      | l ipo de               | Número de      | Número de | Número de    |
| Usuario | Usuario                | días Préstamos | Préstamos | Renovaciones |
| 1       | Alumno                 | 3              | 4         | 2            |
| 2       | Académico              | 7              | 4         | 1            |
| 3       | Administrativo         | 3              | 3         | 2            |
| 4       | Externo                | 1              | 1         | 1            |
| 6       | Postgrado              | 7              | 4         | 1            |
| 7       | Sistema Abierto        | 7              | 4         | 1            |

Estatus y tipo de usuario, son:

### Pantalla 4:INFORMACIÓN LOCAL DEL USUARIO

Privilegios: Seleccionar los privilegios predefinidos.

### Pantalla 5: INFORMACIÓN LOCAL DEL USUARIO

Datos de Dirección: Dirección, teléfono y correo electrónico.

#### Pantalla 6: INFORMACIÓN GENERAL DEL USUARIO Información General del Usuario

En caso de ser necesario se debe de actualizar la fotografía, seleccionando el icono de "actualizar foto".

Pantalla 7: Seleccione la fotografía desde la carpeta donde se encuentre y verifique que este en formato JPG.

Pantalla 8: Verifique que la imagen sea correcta y acepte.

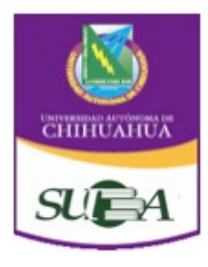

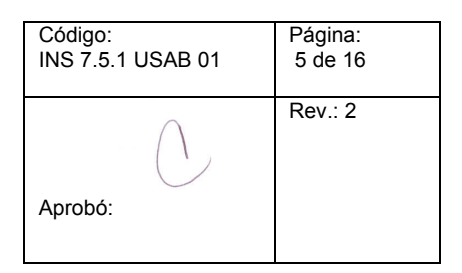

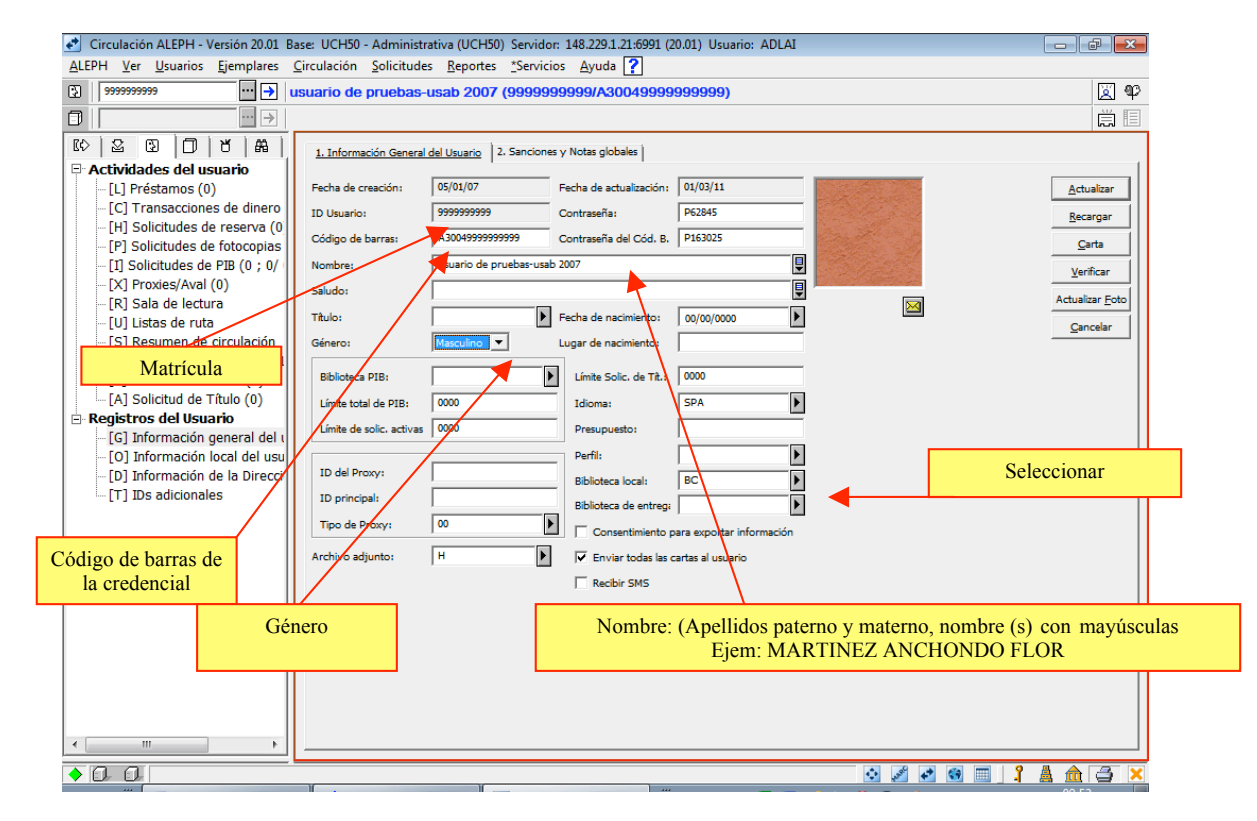

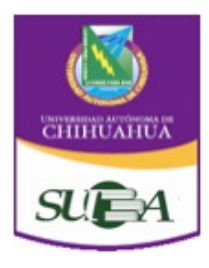

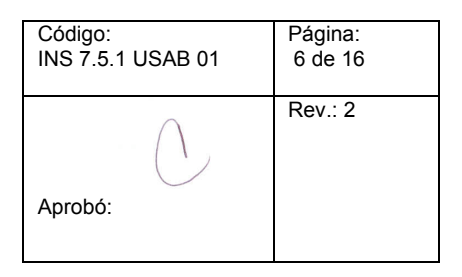

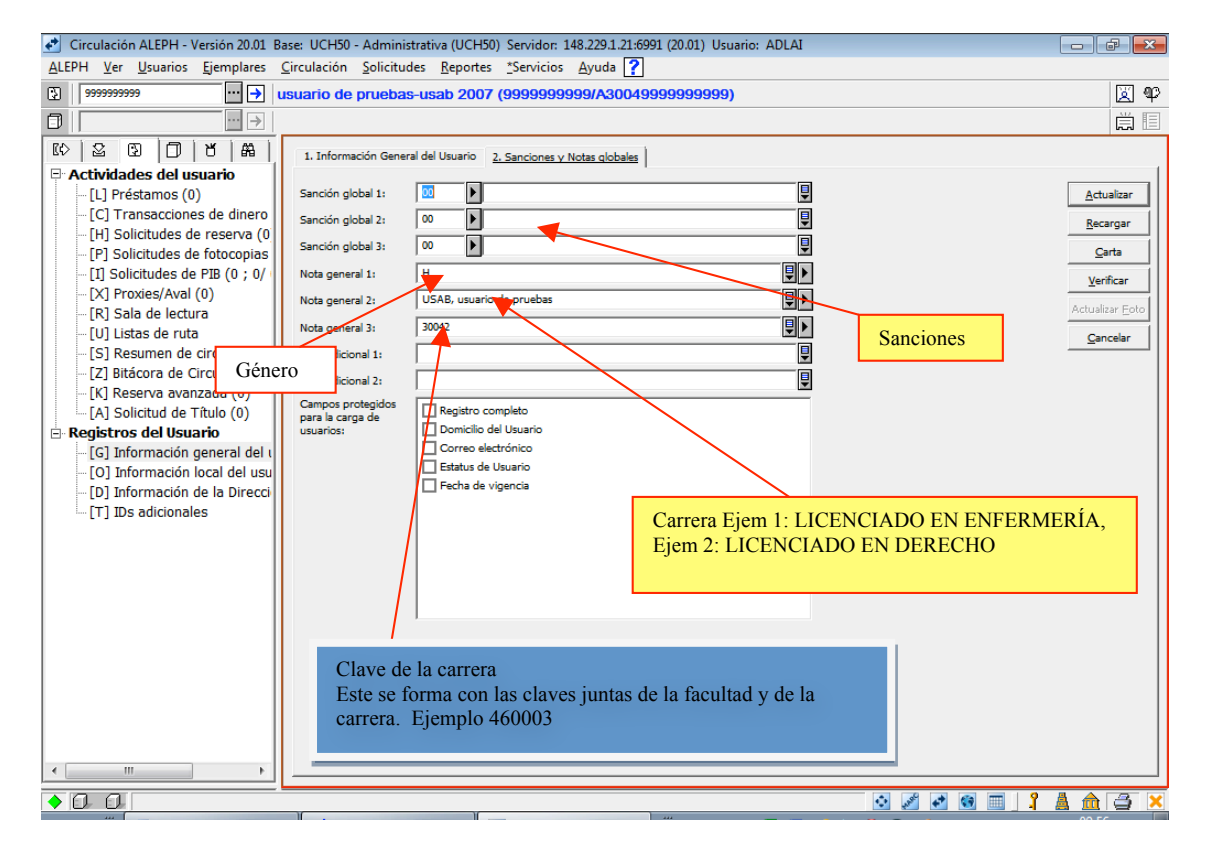

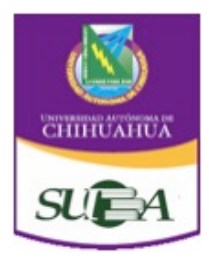

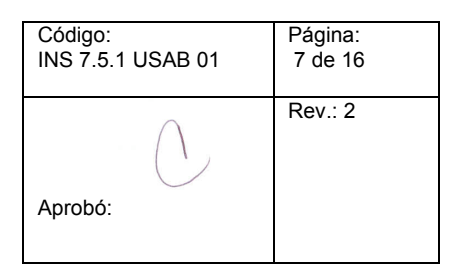

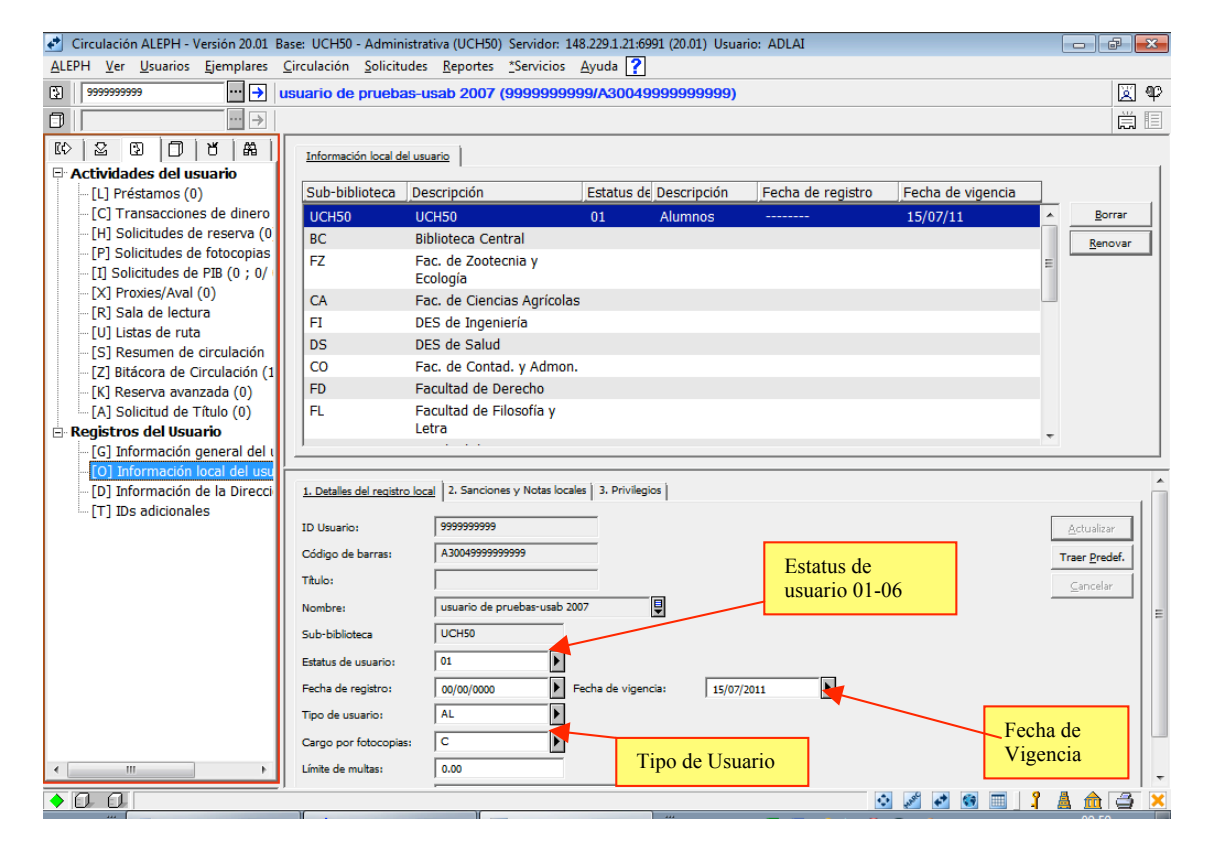

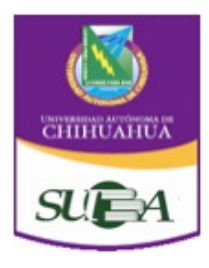

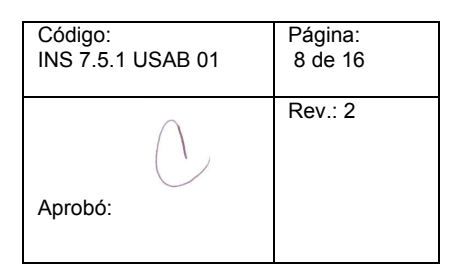

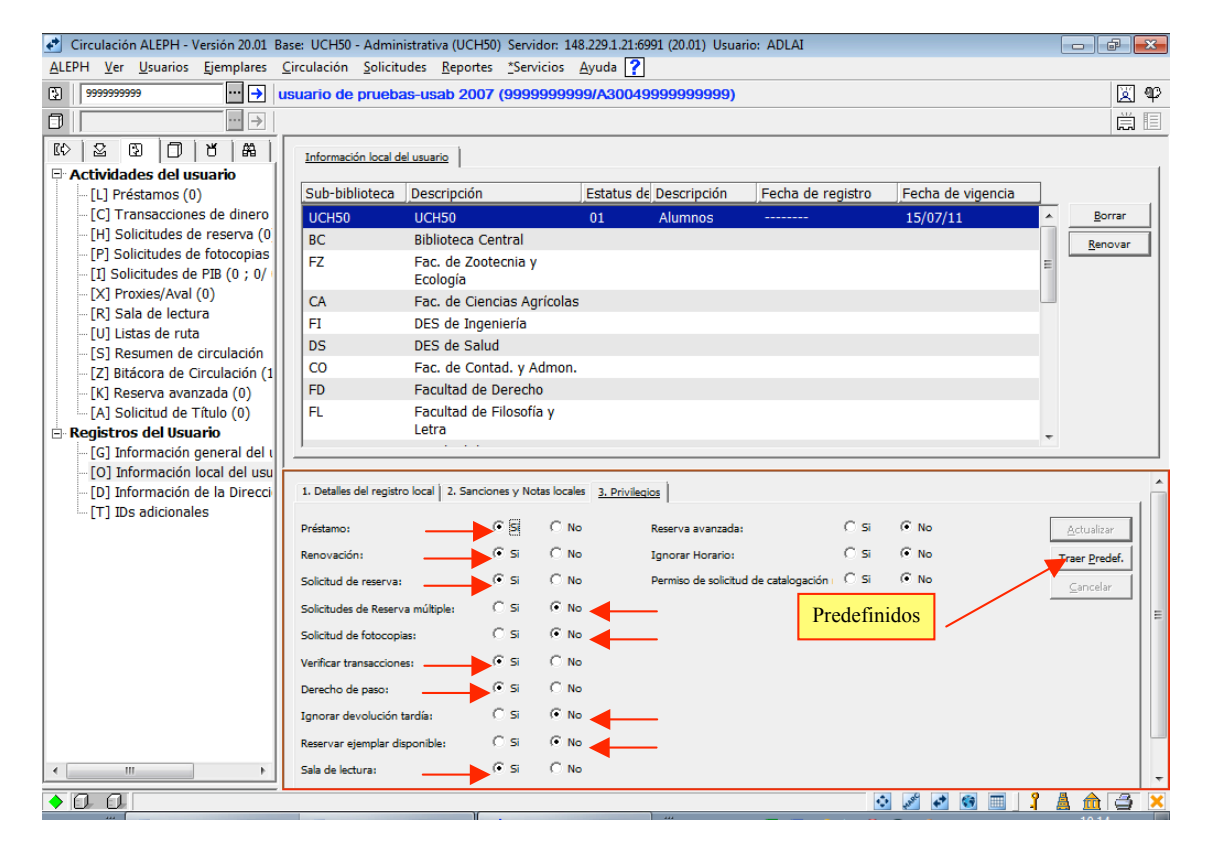

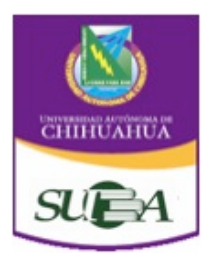

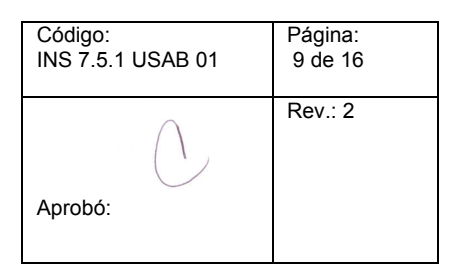

| 🛃 Circulación ALEPH - Versión 20.01 Ba                                            | ise: UCH50 - Adminis    | trativa (UCH50) Servidor: 148.2 | 29.1.21:6991 (20.01) Usu | ario: ADLAI      |              |                 |
|-----------------------------------------------------------------------------------|-------------------------|---------------------------------|--------------------------|------------------|--------------|-----------------|
| ALEPH Ver Usuarios Ejemplares Circulación Solicitudes Reportes "Servicios Ayuda 🕜 |                         |                                 |                          |                  |              |                 |
| ③ 199999999 ··· → usuario de pruebas-usab 2007 (9999999999/A30049999999999)       |                         |                                 |                          |                  |              |                 |
|                                                                                   |                         |                                 |                          |                  |              | ë E             |
|                                                                                   |                         |                                 |                          |                  |              |                 |
|                                                                                   | Información de la dir   | ección                          |                          |                  |              | 1               |
| [L] Préstamos (0)                                                                 | Tipo Direc              | ción                            |                          | Válida desde     | Válida hasta |                 |
| [C] Transacciones de dinero                                                       | 01 usua                 | rio de pruebas-usab 2007        |                          | 05/01/07         | 05/02/07     | ▲ <u>N</u> ueva |
| [H] Solicitudes de reserva (0                                                     | Coor                    | dinación General del SUBA       |                          |                  |              | Duplicar        |
| [P] Solicitudes de fotocopias                                                     | direc                   | cion                            |                          |                  |              |                 |
| [I] Solicitudes de PIB (0 ; 0/                                                    | av. u                   | niversidad                      |                          |                  |              | Borrar          |
| [X] Proxies/Avdi (0)                                                              |                         |                                 |                          |                  |              |                 |
| - [U] Listas de ruta                                                              |                         |                                 |                          |                  |              |                 |
| [S] Resumen de circulación                                                        |                         |                                 |                          |                  |              | Ŧ               |
| - [Z] Bitácora de Circulación (1                                                  |                         |                                 |                          |                  |              |                 |
| [K] Reserva avanzada (0)                                                          | Detalles de la Direcció | n ]                             |                          |                  |              |                 |
| [A] Solicitud de Título (0)                                                       |                         | - 1                             |                          |                  |              |                 |
| E Registros del osuario                                                           | Nombre:                 | usuario de pruebas-usab 2007    |                          |                  |              | Actualizar      |
| [0] Información local del usu                                                     | Dirección:              | Coordinación General del SUBA   |                          |                  |              | ⊆ancelar        |
| [D] Información de la Dirección                                                   |                         | direccion                       |                          | D' ''            |              |                 |
| [T] IDs adicionales                                                               |                         | av. universidad                 |                          | Direction        |              |                 |
|                                                                                   |                         |                                 |                          |                  |              | - 11            |
|                                                                                   | 6/15 J.                 |                                 |                          |                  |              | =               |
|                                                                                   | Codigo postal:          |                                 |                          |                  |              |                 |
|                                                                                   | Correo electrónico:     |                                 |                          |                  |              |                 |
|                                                                                   | Número SMS:             |                                 | Co                       | orreo electrónic | 0            |                 |
|                                                                                   | Teléfono (1):           |                                 |                          |                  |              |                 |
|                                                                                   | Teléfono (2):           |                                 |                          |                  |              |                 |
|                                                                                   | Teléfono (3):           |                                 |                          |                  |              |                 |
|                                                                                   | Teléfono (4):           |                                 |                          | <b>T</b> 1/2     |              |                 |
|                                                                                   | Válida desde:           | 05/01/2007 hasta:               | 05/02/2007               | Telefono         |              |                 |
|                                                                                   | - Tino de dirección -   |                                 |                          |                  |              | •               |
| • 0 0                                                                             | 1                       | )(                              |                          |                  | 📀 🖋 💣 🔳      | ] 1 🔺 🏦 🖨 🔀     |

| 🕐 Circulación ALEPH - Versión 20.01 Base: UCH50 - Administrativa (UCH50) Servidor: 148                                                                                                    | 3.229.1.21:6991 (20.01) Usuario: ADLAI   |  |  |  |  |
|----------------------------------------------------------------------------------------------------|------------------------------------------|--|--|--|--|
| ALEPH Ver Vsuarios Ejemplares Circulación Solicitudes Reportes "Servicios Ayuda ?                                                                                                    |                                          |  |  |  |  |
| 9999999999     999999999     1     1     1     1     1     1     1     1     1     1     1     1     1     1     1     1     1     1     1     1     1     1     1     1     1     1     1     1     1     1     1     1     1     1     1     1     1     1     1     1     1     1     1     1     1     1     1     1     1     1     1     1     1     1     1     1     1     1     1     1     1     1     1     1     1     1     1     1     1     1     1     1     1     1     1     1     1     1     1     1     1     1     1     1     1     1     1     1     1     1     1     1     1     1     1     1     1     1     1     1     1     1     1     1     1     1     1     1     1     1     1     1     1     1     1     1     1     1     1     1     1     1     1     1     1     1     1     1     1     1     1     1     1     1     1     1     1     1     1     1     1     1     1     1     1     1     1     1     1     1     1     1     1     1     1     1     1     1     1     1     1     1     1     1     1     1     1     1     1     1     1     1     1     1     1     1     1     1     1     1     1     1     1     1     1     1     1     1     1     1     1     1     1     1     1     1     1     1     1     1     1     1     1     1     1     1     1     1     1     1     1     1     1     1     1     1     1     1     1     1     1     1     1     1     1     1     1     1     1     1     1     1     1     1     1     1     1     1     1     1     1     1     1     1     1     1     1     1     1     1     1     1     1     1     1     1     1     1     1     1     1     1     1     1     1     1     1     1     1     1     1     1     1     1     1     1     1     1     1     1     1     1     1     1     1     1     1     1     1     1     1     1     1     1     1     1     1     1     1     1     1     1     1     1     1     1     1     1     1     1     1     1     1     1     1     1     1     1     1     1     1     1     1     1     1     1     1     1     1     1     1     1     1     1     1 | 9/A30049999999999) 🗵 🖗                   |  |  |  |  |
|                                                                                                    |                                          |  |  |  |  |
|                                                                                                    | tas globales                             |  |  |  |  |
| 🖻 Actividades del usuario                                                                                                    |                                          |  |  |  |  |
| [L] Préstamos (0)     Fecha de creación: 05/01/07     Fecha                                                                                                    | a de actualización: 01/03/11             |  |  |  |  |
| EC] Transacciones de dinero     ID Usuario:     9999999999     Contra                                                                                                    | raseña: P62845 Recargar                  |  |  |  |  |
| [H] Solicitudes de reserva (0    [P] Solicitudes de fotocopias     Código de barras: A30049999999999 Contra                                                                                                    | raseña del Cód. B. P163025               |  |  |  |  |
| -[I] Solicitudes de PIB (0 ; 0/ Nombre: usuario de pruebas-usab 2007                                                                                                    | Cargar la fotografía                     |  |  |  |  |
| [X] Proxies/Aval (0) Saludo:                                                                                                    |                                          |  |  |  |  |
| - [R] Sala de lectura                                                                                                    | Actualizar Foto                          |  |  |  |  |
| -[U] Listas de ruta                                                                                                    |                                          |  |  |  |  |
| [5] Resumen de Circulación (1)                                                                                                    | r de nacimiento:                         |  |  |  |  |
| [K] Reserva avanzada (0) Biblioteca PIB:                                                                                                    | mite Solic. de Tit.: 0000                |  |  |  |  |
| [A] Solicitud de Título (0)                                                                                                    | SPA                                      |  |  |  |  |
| Registros del Usuario                                                                                                    |                                          |  |  |  |  |
| -[G] Información general del (                                                                                                    | resupuesto:                              |  |  |  |  |
| [O] Información local del usu                                                                                                    | erfi:                                    |  |  |  |  |
| [D] Información de la Direcci     ID del Proxy:     Bi                                                                                                    | blioteca local: BC                       |  |  |  |  |
| [T] IDs adicionales     ID principal:     Bi                                                                                                    | blioteca de entreg:                      |  |  |  |  |
| Tipo de Proxy: 00                                                                                                    | Consentiniento para evocitar información |  |  |  |  |
| Archivo adjustor                                                                                                    |                                          |  |  |  |  |
|                                                                                                    | enviar todas las cartas al usuario       |  |  |  |  |
|                                                                                                    | Recibir SMS                              |  |  |  |  |
|                                                                                                    |                                          |  |  |  |  |
|                                                                                                    |                                          |  |  |  |  |
|                                                                                                    |                                          |  |  |  |  |
|                                                                                                    |                                          |  |  |  |  |
|                                                                                                    |                                          |  |  |  |  |
|                                                                                                    |                                          |  |  |  |  |
| < •                                                                                                    |                                          |  |  |  |  |
|                                                                                                    | 0 🖉 🕫 🗐 🥇 🛔 🏦 🖨 🗶                        |  |  |  |  |

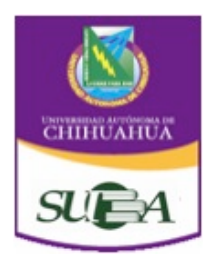

| Código:           | Página:  |
|-------------------|----------|
| INS 7.5.1 USAB 01 | 10 de 16 |
| Aprobó:           | Rev.: 2  |

Pantalla 7

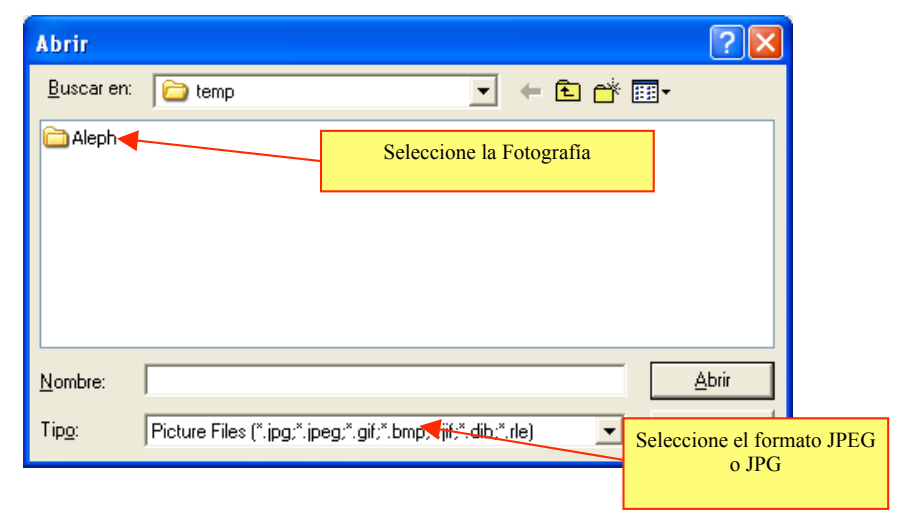

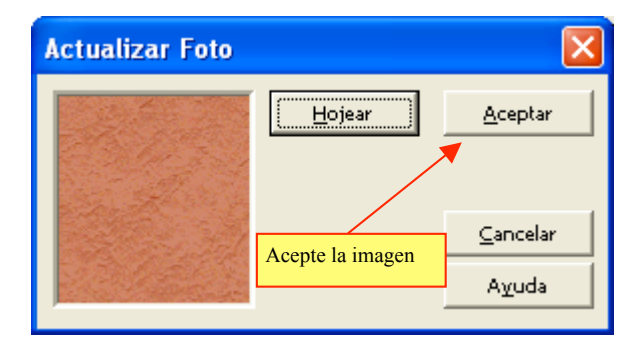

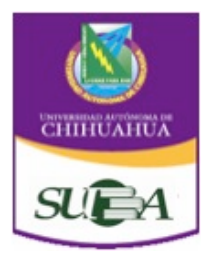

| Código:           | Página:  |
|-------------------|----------|
| oouigo.           | i agina. |
| INS 7 5 1 USAB 01 | 11 de 16 |
|                   |          |
|                   |          |
|                   | Rev · 2  |
| $\cap$            | 1001.12  |
| ( )               |          |
|                   |          |
|                   |          |
|                   |          |
| Anrohá            |          |
| Aprobo.           |          |
|                   |          |
|                   |          |
|                   |          |
|                   |          |

## II. INSTRUCTIVO DE DEPURACIÓN DE USUARIOS.

#### DEPURACIÓN DE LOS USUARIOS DEL SISTEMA ALEPH (Pasantes, titulados y usuarios que causan baja en la Facultad) Usuarios de Licenciatura y Maestría.

- 1. Depurar desde la fecha de vencimiento de cinco años atrás
- 2. Eliminar cuando se otorgue al usuario la constancia de no adeudo por titulación.
- 3. Solictar en Control Escolar de la Facultad y de acuerdo al calendario oficial, el listado de los usuarios que hayan causado baja y verificar que no tengan adeudos en la biblioteca. Si tienen adeudos tanto de MD como de efectivo se bloquean en el sistema por cuatro años por si pretenden inscribirse en otro programa académico o facultad.
- 4. Solicitar en Control Escolar de la Facultad, al final del semestre el listado de los alumnos que hayan causado baja y verificar que no tengan adeudos en la biblioteca. Si tienen adeudo tanto de MD como de efectivo se bloquean en el sistema por cuatro años por si pretenden inscribirse en otro programa académico o facultad.
- 5. Si el usuario egresado no se ha titulado y no tiene adeudos, se elimina del sistema. Pero si tiene adeudos se retiene bloqueado durante cuatro años después de la fecha de vencimiento. Si en cuatro años no salda el adeudo, se le da de baja del sistema y se envía a Control Escolar su matrícula, informando que tiene adeudo en biblioteca. Se solicita a UPT la baja del MD. Se lleva control en el formato sugerido.
- 6. Si el usuario titulado tiene adeudos solicitar su bloqueo en Control escolar (por si desea ingresar posteriormente a otra carrera, maestría o doctorado) Se retiene bloqueado duranto cuatro años después de la fecha de vencimiento. Si en cuatro años no salda el adeudo, se le da de baja en el sistema y se envía a Control Escolar su matrícula informando que tiene adeudo en Biblioteca. Se solicita a la UPT la baja del MD. Se lleva el control en el formato sugerido.

#### Usuarios externos (Biblioteca Central)

Si el usuario tiene adeudos se le retiene en el sistema un año y cada mes se le efectúan llamadas persuasivas para lograr la devolución. Si no liquida el adeudo, se solicita a la UPT la baja del MD. Se lleva control en el formato sugerido.

Para realizar la depuración de la base de datos de usuarios de cada biblioteca en el sistema ALEPH es necesario seguir los siguientes pasos:

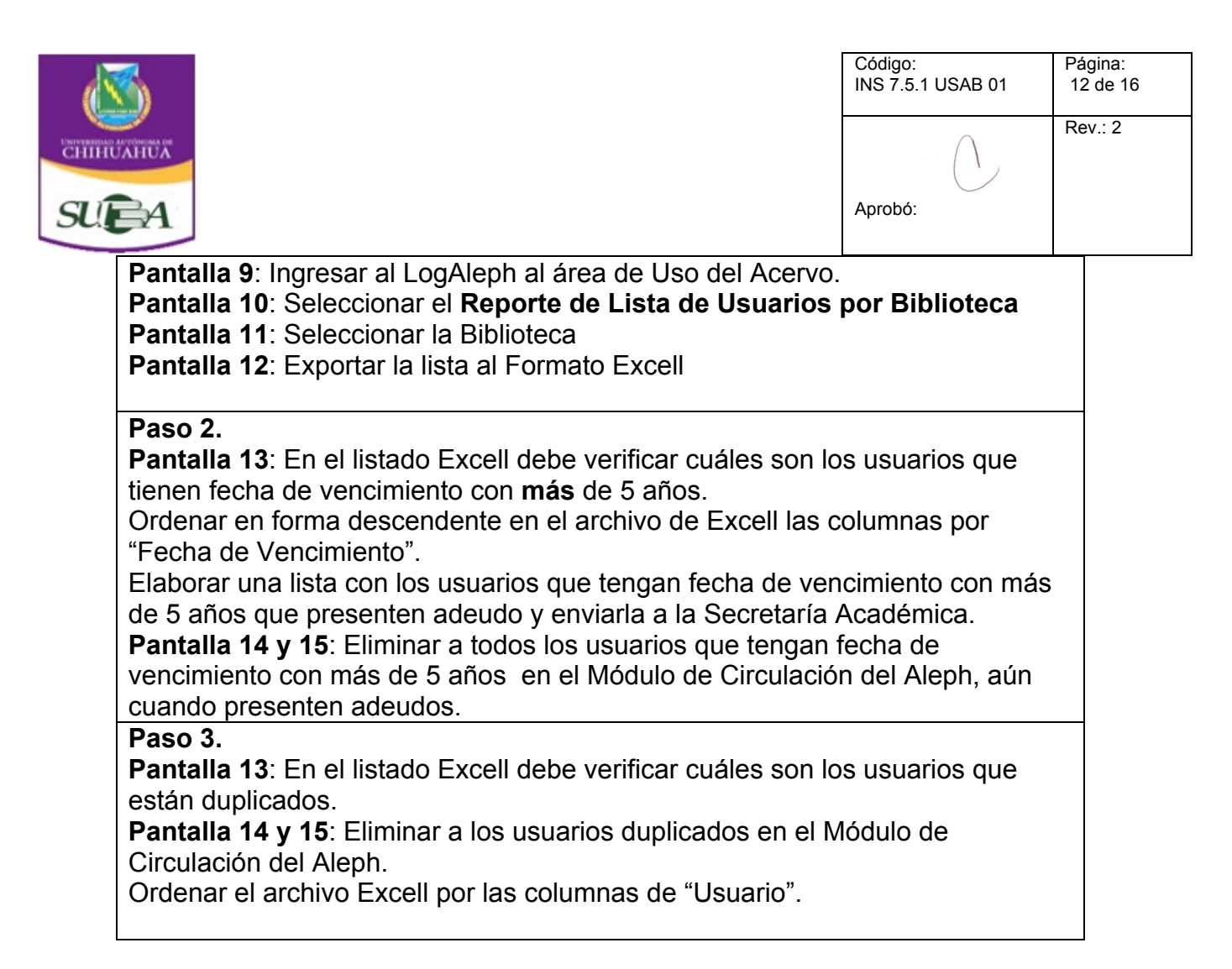

| Log | gAleph                                                                                                    | Monday, March 09, 2009    | Universidad Autnoma de Chihuahua  |
|-----|----------------------------------------------------------------------------------------------------|---------------------------|-----------------------------------|
|     | Uso del acervos     Reportes sobre el uso de los acervos     Acceso a los reportes     Material vencido     Reportes de material vencido     Otros reportes, Reportes en desarro     Reportes para uso exclusivo de la Unidad de Sistemas y Automatización | de Bibliotecas y Unidad d | de Procesos Técnicos Centralizado |
|     |                                                                                                    |                           | 0.4 Segs @2001-2002 ITESO         |

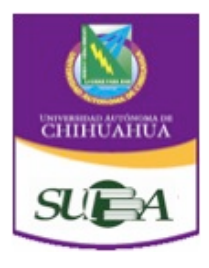

| Código:           | Página:  |
|-------------------|----------|
| INS 7.5.1 USAB 01 | 13 de 16 |
| Aprobó:           | Rev.: 2  |

| LogAleph                                                                                                    | Wednesday, March 11, 2009       | Universidad Autnoma de Chihuahua           |  |  |  |
|----------------------------------------------------------------------------------------------------|---------------------------------|--------------------------------------------|--|--|--|
| <b>Uso del acervo</b><br>Reportes sobre el uso de los acervos                                                                                                    |                                 | <u>Regresa al menú</u>                     |  |  |  |
| <u>1 Prestamos por biblioteca</u> En este reporte no aparecen los registros de Uso local (préstamo en sa                                                                                                    | ala),los prestamos puede varia  | r si en la biblioteca dieron de baja items |  |  |  |
| <u>2 Prestamos con carrera por biblioteca</u><br>En este reporte no aparecen los registros de Uso local (préstamo en sa                                                                                                    | ala)                            |                                            |  |  |  |
| <ul> <li><u>3 Prestamos y devoluciones por biblioteca</u><br/>En este reporte no aparecen los registros de Uso local (préstamo en sa<br/>items</li> </ul>                                                                                                    | ala), los prestamos puede varia | ar si en la biblioteca dieron de baja      |  |  |  |
| <u>4 Prestamos por usuario en la UACh</u><br>Muestra los prestamos que realizó un usuario, en este reporte no apare                                                                                                    | ecen los registros de Uso local | (préstamo en sala)                         |  |  |  |
| <ul> <li><u>5 Prestamos por usuario por biblioteca</u><br/>Muestra los prestamos que realizó un usuario por biblioteca, en este re</li> </ul>                                                                                                    | porte no aparecen los registro. | s de Uso local (préstamo en sala)          |  |  |  |
| <u>6 Prestamos vigentes por biblioteca</u><br>Muestra los usuarios con prestamos vigentes por biblioteca                                                                                                    |                                 |                                            |  |  |  |
| • 7 Reporte de bibliotecario por biblioteca                                                                                                    |                                 |                                            |  |  |  |
| <ul> <li><u>8 Reportes de préstamo poniendo el numero de ip de la computadora, por biblioteca</u></li> <li>Obtener reportes de préstamo poniendo el numero de ip de la computadora donde se realizo el préstamo, los prestamos puede variar si en la biblioteca dieron de baia items</li> </ul> |                                 |                                            |  |  |  |
| <u>9 Renovaciones por biblioteca</u>                                                                                                    |                                 |                                            |  |  |  |
| • 10 Obtiene un listado de los items que no se han prestado (cero                                                                                                    | uso)                            |                                            |  |  |  |
| • 11 Títulos más prestados con número de prestamos por bibliotec                                                                                                    | ca (Prestamos externos y en     | sala)                                      |  |  |  |
| <ul> <li><u>12 Títulos más consultados en sala</u></li> </ul>                                                                                                    |                                 |                                            |  |  |  |
| <ul> <li><u>13 Títulos más consultados en préstamo externo</u></li> </ul>                                                                                                    |                                 |                                            |  |  |  |
| <ul> <li><u>14 Inventario por tipo de colección por biblioteca</u></li> </ul>                                                                                                    |                                 |                                            |  |  |  |
| • 15 Inventario por tipo de material por biblioteca                                                                                                    |                                 |                                            |  |  |  |
| <u>16 Inventario por tipo de colección por biblioteca, con número de prestamos por item</u> Muestra el número de prestamos por item                                                                                                    |                                 |                                            |  |  |  |
| <u>17 Lista de títulos por biblioteca</u>                                                                                                    |                                 |                                            |  |  |  |
| <u>18 Lista de usuarios por biblioteca</u> Muestra la matricula de la credencial única en el campo código de bar.                                                                                                    | Reporte de Usuario              | s                                          |  |  |  |
| <ul> <li><u>19 Lista de reservas (items) vigentes en la UACh</u></li> </ul>                                                                                                    | reporte de Ostario              | 5                                          |  |  |  |

| LogAleph                                                                                                | Monday, March 09, 20                                                                                                    | 09 Universidad Autnoma de Chihuahua |
|----------------------------------------------------------------------------------------------------|----------------------------------------------------------------------------------------------------|-------------------------------------|
| 18 Lista de usuarios por biblioteca<br>Muestra la matricula de la credencial única en el campo código o | de barras y el estatus de usuario.                                                                                                    | <u>Regresa al menú</u>              |
| Biblioteca:                                                                                             | BIBLIOTECA CENTRAL<br>BIBLIOTECA CENTRAL<br>BIBLIOTECA HISTÓRICA<br>AH. FONDO C.Y LITERARIO<br>AH. FONDO UACh<br>AH. FONDO CHILUAHUA<br>AH. FONDO ARTE Y CULTURA<br>ZOOTECNIA Y ECOLOGÍA<br>CIENCIAS AGRIOTECNOLOGICAS<br>EXTENSIÓN DE AGROTECNOLOGICAS<br>DES DE INGENIERÍA<br>CIENCIAS OU/MICAS<br>CONTADURÍA Y ADMINISTRACIÓN<br>EXTENSIÓN DE CONTADURÍA<br>ECONOMÍA INTERNACIONAL<br>DERECHO<br>FILOSOFÍA Y LETRAS<br>BELLAS ARTES<br>C. POLÍTICAS Y SOCIALES<br>MEDICINA | Seleccionar Biblioteca              |

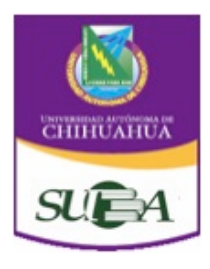

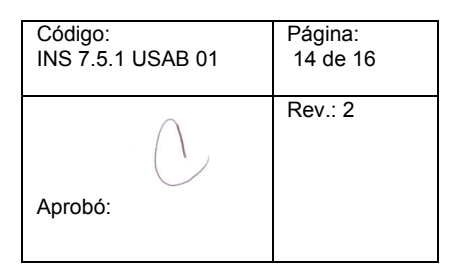

| Log                                                                                                    | jAle | eph       |                     |                                        |          |                       | Monday, March 09, 2009 Universidad Autnoma de Chihuahua                             |  |  |
|----------------------------------------------------------------------------------------------------|------|-----------|---------------------|----------------------------------------|----------|-----------------------|-------------------------------------------------------------------------------------|--|--|
| 18 Lista de usuarios por biblioteca       Regresa al menú         Muestra la matricula de la credencial única en el campo código de barras y el estatus de usuario.       Parámetros: Biblioteca: ODONTOLOCÍA |      |           |                     |                                        |          |                       |                                                                                     |  |  |
| Biblioteca: ODONTOLOGÍA                                                                                                    |      |           |                     |                                        |          |                       |                                                                                     |  |  |
| Reporte en formato de Excel COV         Exportar archivo           Opening rbxeho554b1fns55gsgy0qyd.xls         X                                                                                             |      |           |                     |                                        |          |                       |                                                                                     |  |  |
| Re                                                                                                    | g#   | Matricula | Código de<br>barras | Usuario                                | creación | Fecha (<br>actualiza) | You have chosen to open                                                             |  |  |
|                                                                                                    | 1    | 03061     | 03061               | ACEVES CANO<br>PETRA POMPOSA           | 20040217 | 20080                 | which is a: Hoja de cálculo de Microsoft Excel<br>from: http://148.229.225.109 DGTA |  |  |
|                                                                                                    | 2    | 102198    | A1021985400         | HERNANDEZ SOTO<br>MARIA DEL<br>REFUGIO | 20070823 | 2008(                 | What should Flock do with this file?                                                |  |  |
|                                                                                                    | 3    | 142939    | A1429395400         | VALVERDE<br>LOZANO<br>ALEJANDRA        | 20070824 | 2007(                 | Save File     Do this <u>a</u> utomatically for files like this from now on.        |  |  |
|                                                                                                    | 4    | 143754    | A1437545400         | CARRILLO<br>VILLEGAS PAMELA<br>ALEYDIS | 20050204 | 2007(                 | OK Cancel                                                                           |  |  |
|                                                                                                    | 5    | 143763    | A1437635400         | HERNANDEZ<br>VILLANUEVA<br>JIMENA      | 20080129 | 20080                 | 0129 20080629 Alumno M CIRUJANO<br>DENTISTA                                         |  |  |
| Done                                                                                                    | 6    | 145346    | A1453465400         | NIETO GRAJEDA                          | 20070827 | 2007(                 | J827 20071231 Alumno M CIRUJANO                                                     |  |  |

| 🛛 Microsoft Excel - rbxeho554b1fns55gsgyOqyd [Sólo lectura] |      |                      |                                |                                     |                                 |                        |                  |          |                                         |               |                     |            |
|-------------------------------------------------------------|------|----------------------|--------------------------------|-------------------------------------|---------------------------------|------------------------|------------------|----------|-----------------------------------------|---------------|---------------------|------------|
| : 2                                                         | Arch | nivo <u>E</u> dición | <u>V</u> er Inserta            | ar Eormato Herramientas Datos V     | entana <u>?</u>                 |                        |                  |          |                                         | Escrit        | oa una pregunta 🛛 👻 | _ # ×      |
| :                                                           |      |                      |                                |                                     |                                 | 71149                  |                  |          |                                         |               |                     |            |
| : 🖬                                                         | 1 🦾  | 🖬 👍 🖽                | 🗃 🔽   🗻                        | 🔜   🕹 🖽 🚾 • 🞸   🔊 • (* •            | 🐮 😸 Σ - Ż↓                      | %↓ I <u>III</u> 49 75° | * • • • <b>•</b> |          |                                         |               |                     |            |
|                                                             |      |                      |                                | Arial                               | <b>•</b> 10                     | - NKS                  | = = = =          |          | % 000 €                                 | € 0 00        | 1 🖶 🚝   🖂 🗸 💩       | - A -      |
|                                                             |      |                      |                                |                                     |                                 | A 11 2                 |                  |          |                                         | 00 -> 0       |                     |            |
|                                                             | E4U  | J 🔻                  | <i>≸</i> ¥ 2005                | 50204                               |                                 |                        |                  |          |                                         |               |                     |            |
|                                                             | A    | В                    | C                              | D                                   | E                               | F                      | G                |          | н                                       | 1             | J                   |            |
| 1                                                           | Reg# | Matricula            | CÃ <sup>3</sup> digo de barras | Usuario                             | Fecha de creaciÃ <sup>a</sup> n | Fecha de actualizaciÃ  | n Fecha de Venci | miento   | Tipo de usuario                         | GÃ⊕nero       | Carrera             | _ ^        |
| 2                                                           | 1    | 3061                 | 3061                           | ACEVES CANOPETRA POMPOSA            | 20040217                        | 2008                   | 2                | 0060630  | Académicos                              | м             | MAESTRA ODONTOLOGI  | <u>A</u>   |
| 3                                                           | 2    | 102198               | A1021985400                    | HERNANDEZ SOTO MARIA DEL REFUGIO    | 20070823                        | 20080                  | 108 2            | 0090630  | Alumno                                  | M             | CIRUJANO DENTISTA   | _          |
| 4                                                           | 3    | 142939               | A1429395400                    | VALVERUE LUZANU ALEJANDRA           | 20070824                        | 20070                  | 524              | 20081231 | Alumno                                  | M             | CIRUJANU DENTISTA   | _          |
| 0                                                           | 4    | 143754               | A1437545400                    | CARRIELO VILLEGAS PAMELA ALEYDIS    | 20050204                        | 20070                  | 207              | 0070630  | Alumno                                  | M             | CIRUJANO DENTISTA   | -          |
| 5                                                           | 0    | 143763               | A1437635400                    | HERNANDEZ VILLANDEVA JIMENA         | 20080129                        | 20080                  | 128              | 0080629  | Alumno                                  | 191           | CIRUJANO DENTISTA   | -          |
| -                                                           | 7    | 147500               | A1403460400                    | RODRIGUEZ VÁSOLEZ SÁNDBA REPECA     | 20070827<br>20050204            | 20070                  | 207              | 0041230  | Alumno                                  | M             | CIRULIANO DENTISTA  | -          |
| 9                                                           | é    | 147532               | A1475325400                    | BODBIGUEZ VASGOLE SANDRA REBECA     | 20050204                        | 20070                  | 207              | 0051230  | Alumpo                                  | M             | CIBLUANO DENTISTA   | -          |
| 10                                                          | 9    | 152194               | 152194                         | MARTINEZ TREVIZO PAVEL KRISTIAN     | 20050204                        | 20070                  | 219 2            | 053630   | Alumno                                  | н             | CIBLUANO DENTISTA   | -          |
| 11                                                          | 10   | 162020               | A1620205                       |                                     | 20050204                        | 20010                  | 210              |          | - i i i i i i i i i i i i i i i i i i i | 1.1           | CIBILIANO DENTISTA  | -          |
| 12                                                          | 11   | 163917               | A1639175                       |                                     | 20050204                        |                        | <b>N</b> 1       | г        | 1 1                                     | 1             | CIRUJANO DENTISTA   | -          |
| 13                                                          | 12   | 163918               | 16                             | Ordenar por Usuario                 | 20050204                        | (                      | Jrdenar po       | r Fec    | cha de                                  | 1             | CIRUJANO DENTISTA   | -          |
| 14                                                          | 13   | 163954               | A1639545                       |                                     | 20050204                        |                        | Vencir           | nient    | 0                                       |               | CIRUJANO DENTISTA   | -          |
| 15                                                          | 14   | 163995               | A1639955                       |                                     | 20050204                        |                        |                  |          | .0                                      | 1             | CIRUJANO DENTISTA   | -          |
| 16                                                          | 15   | 164227               | A1642275400                    | CARRILLO VILLEGAS ANTONIO ILDEFONSO | 20050204                        | 2001                   | 210;             | 20001201 | Cigning                                 |               | CIRUJANO DENTISTA   | -          |
| 17                                                          | 16   | 164272               | A1642725400                    | VILLAGRAN LUJAN CLAUDIA ADRIANA     | 20050905                        | 20070                  | 903              | 20081231 | Alumno                                  | M             | CIRUJANO DENTISTA   |            |
| 18                                                          | 17   | 164761               | A1647615400                    | ESTRADA GUTIERREZ OMAR ERNESTO      | 20050204                        | 20070                  | 219 2            | 0080630  | Alumno                                  | M             | CIRUJANO DENTISTA   |            |
| 19                                                          | 18   | 164854               | A1648545400                    | ROMERO OLIVAS KARLA LETICIA         | 20080901                        | 20080                  | 901 2            | 0090630  | Alumno                                  | м             | CIRUJANO DENTISTA   |            |
| 20                                                          | 19   | 165275               | A1652755400                    | ROJAS MERAZ ALMA LILIANA            | 20050204                        | 20070                  | 219 2            | 0080629  | Alumno                                  | M             | CIRUJANO DENTISTA   |            |
| 21                                                          | 20   | 166253               | A1662535400                    | CANO ALVIDREZ ENEAS ALBERTO         | 20050204                        | 20070                  | 219 2            | 0090629  | Alumno                                  | н             | CIRUJANO DENTISTA   |            |
| 22                                                          | 21   | 166384               | A1663845400                    | MENDOZA CHAVIRA JOSE ARTURO         | 20060810                        | 2008                   | 0117 2           | 0090630  | Alumno                                  | н             | CIRUJANO DENTISTA   |            |
| 23                                                          | 22   | 168003               | A1680035400                    | SERNA MEJIA BORJA JOSE CARLOS       | 20050204                        | 20070                  | 219 2            | 0080629  | Alumno                                  | н             | CIRUJANO DENTISTA   |            |
| 24                                                          | 23   | 169750               | A1697505400                    | ARMENDARIZ GUTIERREZ PATRICIA       | 20050204                        | 20070                  | 219 :            | 20041230 | Alumno                                  | м             | CIRUJANO DENTISTA   |            |
| 25                                                          | 24   | 169750               | A1697505400                    | ARMENDARIZ GUTIERREZ PATRICIA       | 20050204                        | 20070                  | 219 2            | 0080629  | Alumno                                  | м             | CIRUJANO DENTISTA   | _          |
| 26                                                          | 25   | 169758               | A1697585400                    | BARRAZA GOMEZ ANDRES ARIEL          | 20050204                        | 20070                  | 219 2            | 0080629  | Alumno                                  | н             | CIRUJANO DENTISTA   | _          |
| 27                                                          | 26   | 169768               | A1697685400                    | MORIEL MERAZ FIDEL RAMON            | 20050204                        | 20070                  | 219 2            | 0080630  | Alumno                                  | H             | CIRUJANO DENTISTA   | _          |
| 28                                                          | 27   | 169780               | A1697805400                    | HUDRIGUEZ ESCOBEDO LILIANA          | 20050204                        | 20080                  | 108 2            | 0080629  | Alumno                                  | M             | CIRUJANO DENTISTA   |            |
| 29                                                          | 28   | 169785               | A1697855400                    | HUDRIGUEZ BACA SARAHI               | 20050204                        | 20070                  | 219 2            | 0080629  | Alumno                                  | IM .          | CIRUJANO DENTISTA   | -          |
| 30                                                          | 29   | 169792               | A 1697925400                   | ACUNCOLO MODALES DANIEL             | 20040101                        | 20070                  | 213 2            | 0080630  | Alumno                                  |               | CIPULIANO DENTISTA  | -          |
| 31                                                          | 30   | 169801               | A1698015400                    | ADDIAUSOLU MUHALES DANIEL           | 20050204                        | 20070                  | 213 2            | 0080630  | Alumno                                  |               | CIPULIANO DENTISTA  | -          |
| 32                                                          | 20   | 163616               | A1030103400<br>51699195400     | GARCIA VAZQUEZ GRACE ANAMI          | 20050204                        | 20070                  | 210 2            | 00200630 | Alumpo                                  | M             | CIRILIANO DENTISTA  | -          |
| 34                                                          | 32   | 170547               | A1000100400                    | RENTERIA ESPINOZA SALII             | 20050204                        | 20070                  | 219 2            | 0080630  | Alumpo                                  | H             | CIBILIANO DENTISTA  | $\neg$     |
| 35                                                          | 34   | 175020               | A1750205400                    | MARTINEZ CORTES RODBIGO             | 20050204                        | 20070                  | 219              | 20081014 | Alumno                                  | 1 <del></del> |                     |            |
| 36                                                          | 35   | 175023               | A1750235400                    | MELENDEZ BIOS MABEL BEBTHE          | 20050204                        | 20070                  | 108 2            | 0050630  | Alumpo                                  | M             | CIBLUANO DENTISTA   | -          |
| 37                                                          | 36   | 175023               | A1750235400                    | MELENDEZ BIOS MABEL BEBTHE          | 20050204                        | 20080                  | 108 2            | 0090930  | Alumno                                  | M             | CIBUJANO DENTISTA   | -          |
| 38                                                          | 37   | 175024               | A1750245400                    | GARCIA ESPINOZA MARTHA CECILIA      | 20050204                        | 20070                  | 219 2            | 0080630  | Alumno                                  | M             | CIRUJANO DENTISTA   | -          |
| 39                                                          | 38   | 175025               | A1750255400                    | AMBRIZ OROZCO LUCERO                | 20050204                        | 20070                  | 219 2            | 0090630  | Alumno                                  | M             | CIRUJANO DENTISTA   | 7          |
| 40                                                          | 39   | 175027               | A1750275400                    | ROMERO HERRERA GUSTAVO              | 20050204                        | 20070                  | 219 2            | 0070630  | Alumno                                  | н             | CIRUJANO DENTISTA   | _ ۲        |
| .41                                                         | 40   | 1750.29              | 01760296400                    |                                     | 20060204                        | 2003                   | 010 0            | 0070620  | Alumno                                  | 6.4           | CIDILIANO DENTIETA  | <b>– –</b> |
| H.                                                          |      | rbxeho               | 554b1fns55g                    | Isgyuqya /                          |                                 |                        | ٢                |          |                                         |               |                     | >          |
| Listo                                                       |      |                      |                                |                                     |                                 |                        |                  |          |                                         |               | NUM                 |            |

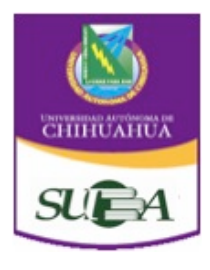

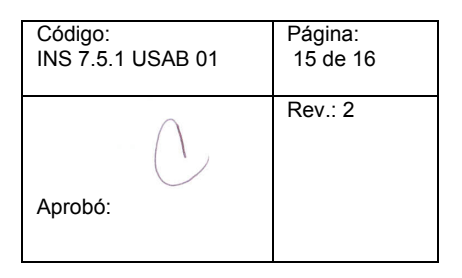

| €*  | Circulació          | n ALEPH - Vers                         | ión 20.01 B           | ase: UCH50 - Adn                  | ninistrati            | iva (UCH50) Ser             | vidor:   | 148.229.1.21:6991 (2           | 0.01) Usuario: ADLAI     |                |                 |
|-----|---------------------|----------------------------------------|-----------------------|-----------------------------------|-----------------------|-----------------------------|----------|--------------------------------|--------------------------|----------------|-----------------|
| ALE | PH <u>V</u> er      | <u>U</u> suarios <u>Ej</u> e           | emplares              | <u>C</u> irculación <u>S</u> olio | citudes               | <u>Reportes</u> <u>*</u> Se | rvicio   | s <u>A</u> yuda <mark>?</mark> |                          |                |                 |
| 3   | 99999999            | Nuevo u                                | usuario               | Ctrl+F7                           | bas-us                | sab 2007 (99                | 99999    | 9999/A30049999                 | 999999)                  |                | X               |
| ٥   |                     | Duplica                                | r usuario             | Ctrl+F10                          |                       |                             |          |                                |                          |                |                 |
|     | 12                  | Borrar u                               | suario 🔫              | Ctrl+U                            | -                     |                             |          |                                | 1                        |                |                 |
| E.  | Activida            | Perfiles                               | de usuario            |                                   | <del>teneral de</del> | Elimin                      | ar U     | suario                         |                          |                |                 |
| T.  | [L] Pré             | Registro                               | remoto                | +                                 | n: [0                 | 05/01/07                    | F        | Fecha de actualización:        | 01/03/11                 |                | Actualizar      |
|     | [C] Tr              | ansacciones d                          | le dinero             | ID Usuario:                       | -<br>-                | 9999999999                  |          | Contraseña:                    | P62845                   | 23 27 E.J      | Recargar        |
|     | [H] So<br>[P] So    | licitudes de re<br>licitudes de fo     | eserva (0<br>tocopias | Código de barras                  | s: 7                  | A 300499999999999           | •        | Contraseña del Cód. B.         | P163025                  | and the second | <u>C</u> arta   |
|     | [I] Sol             | icitudes de PI                         | B (0 ; 0/             | Nombre:                           | - F                   | usuario de prueba           | s-usab 2 | 007                            | Ę                        |                | Verificar       |
|     | [X] Pro             | oxies/Aval (0)                         |                       | Saludo:                           | Γ                     |                             |          |                                | Ę                        |                | Actualizar Entr |
|     | [R] Sa              | ila de lectura                         |                       | Título:                           | Г                     |                             | ► F      | Fecha de nacimiento:           | 00/00/0000               |                | Citida Lai Toli |
|     | [0] Ela             | sumen de ciro                          | culación              | Género:                           | Ê                     | •                           |          | ugar de nacimiento:            |                          |                | Sancelar        |
|     | [Z] Bit<br>[K] Re   | ácora de Circu<br>serva avanzao        | ulación (1<br>da (0)  | Biblioteca PIB:                   | Ē                     |                             | ►        | Límite Solic. de Tit.:         | 0000                     |                |                 |
|     | [A] So              | licitud de Títu                        | lo (0)                | Límite total de P                 | ив: 🛛                 | 0000                        |          | Idioma:                        | SPA 🕨                    |                |                 |
| ÷.  | Registro<br>[G] Inf | <b>s del Usuari</b> o<br>formación gen | ο<br>eral del ι       | Límite de solic. a                | activas 🛛             | 0000                        |          | Presupuesto:                   |                          |                |                 |
|     | [O] Int             | formación loca                         | al del usu            |                                   |                       |                             |          | Perfil:                        |                          |                |                 |
|     | [D] Inf             | formación de l                         | a Direcci             | ID del Proxy:                     |                       |                             | _        | Biblioteca local:              | BC                       |                |                 |
|     | ·····[[]ID:         | s adicionales                          |                       | ID principal:                     |                       |                             |          | Biblioteca de entrega          |                          |                |                 |
|     |                     |                                        |                       | Tipo de Proxy:                    |                       | 00                          | ►        | Consentimiento p               | ara exportar información |                |                 |

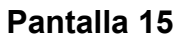

| ALEPH | GUI 🛛 🔛                             |
|-------|-------------------------------------|
| 8     | Está seguro de eliminar al usuario? |
|       | <u>s</u> í <u>N</u> o               |

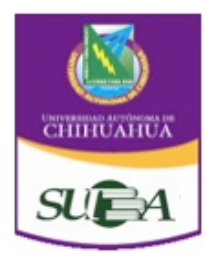

| Código:           | Página:  |
|-------------------|----------|
| INS 7.5.1 USAB 01 | 16 de 16 |
| Aprobó:           | Rev.: 2  |

## IV.- Glosario

| Sistema Universitario de Bibliotecas Académicas |
|-------------------------------------------------|
| Sistema Estratégico de Gestión Académica        |
| Sistema de Automatización de Bibliotecas        |
| Generador de Reportes                           |
|                                                 |

## V . Historial de Revisiones

| Número<br>revisión | de | Descripción                                                                                                    | Fecha de<br>Revisión |
|--------------------|----|----------------------------------------------------------------------------------------------------|----------------------|
| 0                  |    | Se sustituyeron las imágenes por cambio de<br>versión del Aleph                                                                                                    | 16-05-2011           |
| 1                  |    | Se agregan las políticas Depuración de los<br>usuarios del Sistema Aleph (Pasantes,<br>titulados y usuarios que causan baja en la<br>Facultad y Usuarios Externos de Biblioteca<br>Central) | 24/02/2012           |